### REGISTRO DE OCORRÊNCIA DURANTE O MÊS DE PRESTAÇÃO DO SERVIÇO

Acessar Portal Administrativo – Contratos – Fiscalização – Incluir Ocorrências

| IFC - SIPAC - Sistema Integrado de Pa                                                                                                    | atrimônio, Administração e                                                                                                    | Contratos Aj                                                                      | uda?             | Tempo de Sessão                                                                                                    | o: 01:30                                                                                       | MUDAR DE SIS                                                                                                   |
|----------------------------------------------------------------------------------------------------|----------------------------------------------------------------------------------------------------|-----------------------------------------------------------------------------------|------------------|----------------------------------------------------------------------------------------------------|------------------------------------------------------------------------------------------------|----------------------------------------------------------------------------------------------------|
| GEOVANA ANTUNES                                                                                                    |                                                                                                    | Orçamento: 2020                                                                   | 🎯 Mód            | ulos                                                                                                    | 🅼 Caixa                                                                                        | Postal 🍡                                                                                                    |
| GABINETE - LUZERNA (11.01.11.01.01)                                                                                                    |                                                                                                    |                                                                                   | C Port           | al Admin.                                                                                                    | 😤 Alter                                                                                        | ar senha 🛛 🍹                                                                                                   |
| 🗅 Requisições 🛄 Comunicação 🛒 Compras                                                                                                    | 🗋 Contratos 🎯 Projetos 🧃                                                                                                    | 🖁 Orçamento   💷 Patrimi                                                           | ònio Móve        | l 📄 Protocolo                                                                                                    | 🧐 Telef                                                                                        | onia 🔍 Outros                                                                                                  |
| Não há notícias cadastradas.<br>Avis Autorizaçõ Bens Extrato<br>Abaixo estão listados os 20 últimos tópicos<br>Informações: ?<br>Clique em Q para vis | Requisição de Material/S.<br>Enviar Ficha de Acompan<br>Balancete dos Contratos<br>Consultar Contratos<br>Contratos da Unidade<br>Fiscalização<br>Pagamento Online<br>Resumo Mensal dos Cont<br>Saldo de Contrato<br>s cadastrados. | rviço Contratado<br>hamento<br>ratos de Receita por Unir<br>strar comentário sobr | dade<br>e o tópi | Incluir Ocorr<br>Livro do Fisc<br>Livro de Oco<br>Emitir Parec<br>Listar/Altera<br>Contratos a<br>Ficha de Acc<br>Consultas G<br>Gestão Paga | rência<br>al<br>orrência de<br>er Técnica<br>r Parecer<br>Vencer<br>mpanhan<br>erais<br>imento | Caixa Postal<br>Trocar Foto<br>o Gestor do Contro<br>Técnico<br>nento                                          |
| Título                                                                                                    | Piero remove                                                                                                    | Última Cria                                                                       | do por           | Resposta                                                                                                    | 15                                                                                             | <b>L</b> 0                                                                                                    |
| diario 2info3                                                                                                    | 11                                                                                                    | ./10/2019 CAM                                                                     | P/ARAQ           |                                                                                                    | з 🔍                                                                                            |                                                                                                    |
|                                                                                                    | Cadastrar Novo Tópi                                                                                                    | co                                                                                | v                | 'er todos os T                                                                                                    | ópicos                                                                                         | DADOS FU                                                                                                    |
|                                                                                                    | Portal Administrativ                                                                                                    | vo                                                                                |                  |                                                                                                    |                                                                                                | Categoria: Técnico<br>Cargo: ASSISI<br>Cargo: ADMIN<br>Vínculo: Ativo P<br>Lotação: GABINI<br>Lotação: (11.01) |

Informar o número e o ano do contrato **Contrato Externo:** () sim (**X**) não **Clicar em:** Buscar Contrato e depois selecione o contrato

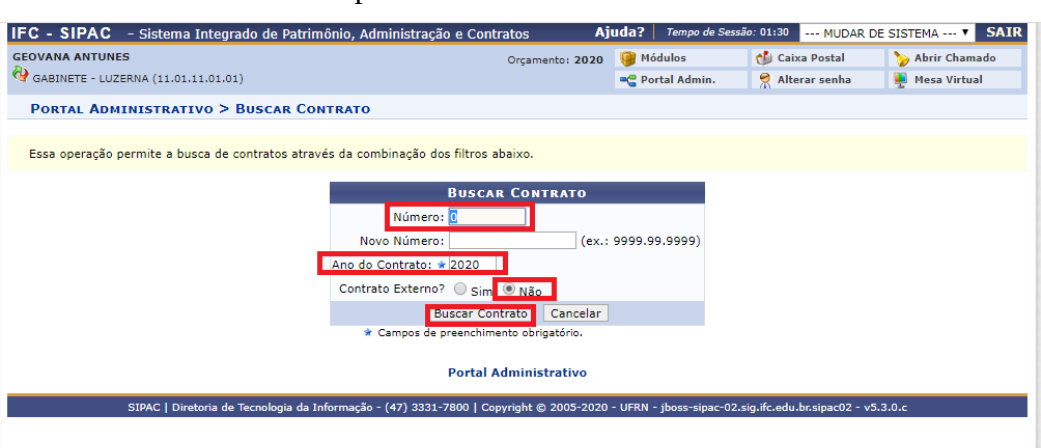

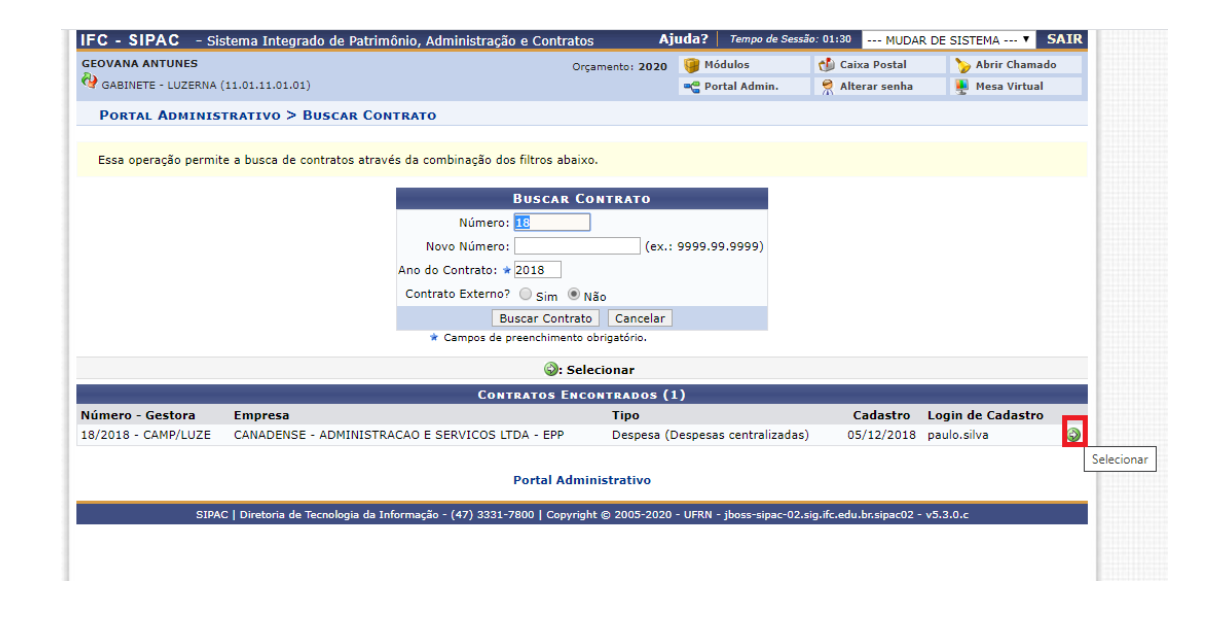

Preencher as ocorrências, as providências tomada por parte do fiscal, e a resolução dada pela empresa. Anexar comprovantes (Escolher arquivo – Associar arquivo) **Clicar em:** Cadastrar

| PORT      | AL ADMI   | inistrativo > Registrar Ocorrência do Contrato                                                                                                    |
|-----------|-----------|----------------------------------------------------------------------------------------------------|
|           |           |                                                                                                    |
|           |           | DADOS GERAIS DO CONTRATO                                                                                                    |
| Número d  | do Contra | rato: 18/2018 Licitação: PR - 8/2018                                                                                                    |
| Tipo do C | Contrato: | : Despesa (Despesas centralizadas)                                                                                                    |
| Subtipo d | lo Contra | rato: NENHUM                                                                                                    |
| Contratad | do:       | 03.814.774/0001-44 - CANADENSE - ADMINISTRACAO E SERVICOS LTDA - EPP                                                                                                    |
| Data de I | Início:   | 01/11/2018 Data de Término: 31/10/2020 (Original: 31/10/2019)                                                                                                    |
| Continua  | do:       | Sim                                                                                                    |
|           |           |                                                                                                    |
|           |           | Dados da Ocorrência                                                                                                    |
|           |           | Data:                                                                                                    |
|           |           |                                                                                                    |
|           |           | Descrição: A                                                                                                    |
|           |           |                                                                                                    |
|           |           | (4000 caracteres (0 divisados)                                                                                                    |
|           |           | (Hobb calacteres) o agrados)                                                                                                    |
|           |           |                                                                                                    |
|           |           | Documentos Associados:                                                                                                    |
|           |           |                                                                                                    |
|           |           | (4000 caracteres/0 digitados)                                                                                                    |
|           |           | (House callectics) of agriculary                                                                                                    |
|           |           |                                                                                                    |
|           | Pr        | Providências/Observações:                                                                                                    |
|           |           |                                                                                                    |
|           |           | (4000 caracteres/0 dioitados)                                                                                                    |
|           |           | (4000 caldeeles) o digitatos)                                                                                                    |
|           |           |                                                                                                    |
|           | ARQU      | JIVO DA UCORRENCIA                                                                                                    |
|           |           | Arquivo: * Escolher arquivo Nenhum arquivo selecionado                                                                                                    |
|           |           | Associar Armivo                                                                                                    |
|           |           |                                                                                                    |
|           |           | Cadastrar                                                                                                    |
|           |           | <ul> <li>Common de commentante de destruction</li> </ul>                                                                                                    |
|           |           | <ul> <li>Campos de preenchimento obngatorio.</li> </ul>                                                                                                    |
|           |           | 🔁 Alterar 🔟 Demover                                                                                                    |
|           |           | · Renover                                                                                                    |
|           |           | Ocorrências já Inseridas                                                                                                    |
| Dat       | a O       | Ocorrência                                                                                                    |
| 05/12/2   | 2018 A    | A funcionária se ausentou do posto de trabalho, porém não teve nenhuma comunicação da empresa e não teve um funcionário substituindo. O                                                |
|           | 1         | IPC ficou sem a prestação dos serviços nesse dia.                                                                                                    |
| 07/12/2   | 2018      | Comunicado a empresa sobre os días 24 e 31 de dezembro, no qual a empresa podería optar liberar a funcionaria nesses dois días mediante<br>barco de boras                              |
| 14/12/2   | 2018 A    | unite de triudionária no neríodo da tarde do dia 14/12                                                                                                    |
| 14/12/2   | LUIU /    | Naseria da indianana no periodo da tanta do da 1472.<br>Decencionista se auserbau da nosta da trabalha nos dis 14/01/tarda) e no dia 15/01 a nartir das 10 das manhã. Não houve nonhum |
| 15/01/2   | 2019      | Recepcionista se absento do posto de trabanto nos das 14/01(tarde) e no dia 15/01 a partir das 10 das manha, Nao nobve nennum<br>comunicado desta ausência por parte da empresa.       |
|           | Т         | Troca de funcionária terceirizada. Houve a dispensa por parte da Canadense da funcionária Caroline e no mesmo dia iniciou a nova funcionária.                                          |
| 30/01/2   | 2019 C    | Cheila.                                                                                                    |
| 25/07/2   | 7010 T    | Terceirizada se ausentou a partir das 15 horas pois foi intimada a depor como testemunha em processo. Não será necessária a reposição das                                              |
| 23/07/1   | h         | horas pois o IFC está em período de férias.                                                                                                    |
| 07/11/2   | 2019 F    | Funcionária se ausentou do posto de trabalho pelo período de 2 horas na parte da tarde em virtude de intimação para prestar depoimento. Esta 🛛 🍃                                       |
|           | a         | ausencia nao teve prejuizos para o trabalho e portanto não terá efeitos para desconto na prestação de serviços. 🖤 🤏                                                                    |
|           |           |                                                                                                    |
|           |           | Portal Administrativo                                                                                                    |
|           |           |                                                                                                    |

## Ateste Mensal

## Acessar Portal Administrativo – Contratos – Enviar Ficha de acompanhamento

| Módulos do SIPAC                 |                                    |                                      |                           |                     |                           | ×                                    |
|----------------------------------|------------------------------------|--------------------------------------|---------------------------|---------------------|---------------------------|--------------------------------------|
| MÓDULOS                          |                                    |                                      |                           |                     |                           | Portais                              |
| Atendimento de<br>Requisições    | Almoxarifado                       | ی<br>Auditoria e Controle<br>Interno | Biblioteca                | Boletim de Serviços | Bolsas/Auxílios           | Portal Administrativo                |
| Catálogo de<br>Materiais         | Compra de Mat.<br>Informacionais   | Editora                              | Compras<br>Compartilhadas | ÇÎ<br>Compras       | 200<br>Licitação          | Portal da Direção<br>Centro/Hospital |
| Compras -<br>Registros de Preços | Contratos                          | Projetos/Convênios                   | Faturas                   | 2<br>Infraestrutura | Liquidação de<br>Despesas | Portal da Fundação                   |
| Orçamento                        | €<br>DDO                           | <b>Pagamento Online</b>              | Patrimônio Móvel          | Patrimônio Imóvel   | Protocolo                 | Rortal da Reitoria                   |
| Restaurante                      | Segurança do<br>Trabalho           | (E)<br>Transportes                   | Planejamento de<br>Obras  |                     |                           |                                      |
| OUTROS SIST                      | EMAS                               |                                      |                           |                     |                           |                                      |
| Sistema Acadêmico<br>(SIGAA)     | Sistema de Rec.<br>Humanos (SIGRH) | SIGAdmin                             |                           |                     |                           |                                      |

|                                                                                                    | actimonio, Automaciação e Contracos                                                                                                    | Ajuuus       | Tempo de Sessão          | D: 01:3      |
|----------------------------------------------------------------------------------------------------|----------------------------------------------------------------------------------------------------|--------------|--------------------------|--------------|
| GABINETE - LUZERNA (11.01.11.01.01)                                                                                         | Orçamento:                                                                                                    | 2020 🥥 י     | Módulos<br>Portal Admin. | ල්ම ද<br>ම ද |
| Requisições 🛄 Comunicação 🛒 Compras                                                                                         | 🗋 Contratos 🍶 Projetos 🔒 Orçamento 🗐 P                                                                                                    | Patrimônio M | óvel 📄 Protocolo         |              |
| Não há notícias cadastradas.<br>Avis Autorizaçõ Be Extrato<br>Abaixo estão listados os 20 últimos tópicos<br>Informações: ? | Enviar Ficha de Acompanhamento<br>Enviar Ficha de Acompanhamento<br>Balancete dos Contratos<br>Consultar Contrato<br>Contratos da Unidade<br>Fiscalização<br>Pagamento Online<br>Resumo Mensal dos Contratos de Receita po<br>Saldo de Contrato | r Unidade    | ast                      |              |
| Clique em 🔍 para vis<br>Cl                                                                                                  | ualizar informações e cadastrar comentário<br>ique em 🛛 🕑 para remover o tópico.                                                                                                    | sobre o tó   | pico.                    |              |
| Título                                                                                                    | Última<br>Postagem                                                                                                    | Criado po    | r Resposta               | IS           |
| diario 2info3                                                                                                    | 11/10/2019                                                                                                    | CAMP/ARAG    | 2                        | з 🔍          |
|                                                                                                    |                                                                                                    |              |                          |              |
|                                                                                                    |                                                                                                    |              |                          |              |

### **Selecionar:** Campus Luzerna. Aparecerão todos os contratos que você é fiscal. Selecionar o contrato desejado.

| GEOVANA             | ANTUNES                                          |                                                      |                                                                      | Orçamento: 2020            | 🧐 Módulos              | 🍏 Caixa Postal        | 🍗 Abrir Chamado      |
|---------------------|--------------------------------------------------|------------------------------------------------------|----------------------------------------------------------------------|----------------------------|------------------------|-----------------------|----------------------|
| 🖓 gabine            | TE - LUZERNA (11.01.11.01                        | .01)                                                 |                                                                      |                            | 😋 Portal Admin.        | 😤 Alterar senha       | 🌉 Mesa Virtual       |
| Porta               | L ADMINISTRATIVO                                 | > ENVIAR FICHA DE                                    | ACOMPANHAMEN                                                         | то                         |                        |                       |                      |
| Através<br>primeira | desta operação, é pos<br>imente a unidade e em s | sível enviar a Ficha de<br>eguida o contrato ao qual | Acompanhamento<br>deseja enviar a fic                                | e Atestado da Execu<br>ha. | ução de um Contrato    | », no entanto, se faz | necessário seleciona |
|                     |                                                  |                                                      | Seleç                                                                | ão da Unidade              |                        |                       | 1                    |
|                     | Unidade:                                         | CAMPUS LUZERNA (11.                                  | 01.11) 🔻                                                             |                            |                        |                       |                      |
|                     |                                                  | SELECIONE                                            | 1 11)                                                                |                            |                        |                       |                      |
|                     |                                                  | CAMPOS LOZERNA (TTA                                  | (C)                                                                  | Solecionar                 |                        |                       |                      |
|                     | LITETACEN                                        | DOE CONTRATOR EM A                                   |                                                                      | CERETTAN DE ATERT          |                        |                       |                      |
| lúmero              | Tipo                                             | DOS CONTRATOS EN A                                   | Contratado                                                           | CESSITAN OF ATEST          | O PARA A ONIDADE       | SELECTORADA ACTA      |                      |
| / 2014              | Despesa (Despesas cent                           | ralizadas)                                           | 32.949.652/0001-31 - (                                               | ONDREPSB-SERVICO D         | E GUARDA E VIGILANCI   | A LTDA                |                      |
| / 2018              | Despesa (Despesas cent                           | ralizadas)                                           | 11540620415 - EMPRESA BRASILEIRA DE COMUNICAÇÃO S.A                  |                            |                        |                       |                      |
| / 2018              | Despesa (Despesas cent                           | ralizadas)                                           | 16.527.732/0001-74 - FASSUS SERVICOS PROFISSIONAIS E DIVERSOS EIRELI |                            |                        |                       |                      |
| / 2018              | Despesa (Despesas cent                           | ralizadas)                                           | 33.843.912/0007-48 - 1                                               | INSTITUTO EUVALDO LO       | DI DE SANTA CATARINA   | 4                     |                      |
| 10 / 2018           | Despesa (Despesas cent                           | ralizadas)                                           | 34.028.316/0028-23 - EMPRESA BRASILEIRA DE CORREIOS E TELEGRAFOS     |                            |                        | RAFOS                 |                      |
| 14 / 2018           | Despesa (Despesas cent                           | ralizadas)                                           | 08.597.719/0002-44 - (                                               | COLOMBO ENCADERNA          | COES LTDA - ME - FILIA | L                     |                      |
| 18 / 2018           | Despesa (Despesas cent                           | ralizadas)                                           | 03.814.774/0001-44 - CANADENSE - ADMINISTRACAO E SERVICOS LTDA - EPP |                            |                        |                       |                      |
| 2 / 2019            | Despesa (Despesas cent                           | ralizadas)                                           | 11024500001 - IMPRE                                                  | INSA NACIONAL              |                        |                       |                      |
| 10 / 2019           | Despesa (Despesas cent                           | ralizadas)                                           | 8.597.719/0002-44 - 0                                                | COLOMBO ENCADERNA          | COES LTDA - ME - FILIA | L                     |                      |
|                     |                                                  |                                                      | <<                                                                   | Voltar ao Menu             |                        |                       |                      |
|                     |                                                  |                                                      |                                                                      |                            |                        |                       |                      |
|                     |                                                  |                                                      |                                                                      |                            |                        |                       |                      |

| EOVANA              | ANTUNES                                                                          | 0                                                                | rçamento: 2020   | 🮯 Módulos             | 🍏 Caixa Postal         | 🍗 Abrir Chamado       |    |
|---------------------|----------------------------------------------------------------------------------|------------------------------------------------------------------|------------------|-----------------------|------------------------|-----------------------|----|
| GABINE              | TE - LUZERNA (11.01.11.01.01)                                                    |                                                                  |                  | 😋 Portal Admin.       | 🔗 Alterar senha        | 🌉 Mesa Virtual        |    |
| PORTA               | L ADMINISTRATIVO > ENVIAR FIC                                                    | HA DE ACOMPANHAMENTO                                             |                  |                       |                        |                       |    |
|                     |                                                                                  |                                                                  |                  |                       |                        |                       | 1  |
| Através<br>primeiri | desta operação, é possível enviar a F<br>amente a unidade e em seguida o contrat | icha de Acompanhamento e Ate<br>o ao qual deseja enviar a ficha. | estado da Exec   | ução de um Contra     | to, no entanto, se faz | necessário selecionar |    |
|                     |                                                                                  | SELEÇÃO D                                                        | A UNIDADE        |                       |                        |                       |    |
|                     | Unidade: CAMPUS LUZER                                                            | NA (11.01.11) V                                                  |                  |                       |                        |                       |    |
|                     |                                                                                  |                                                                  |                  |                       |                        |                       |    |
|                     |                                                                                  |                                                                  | lacionar         |                       |                        |                       | 18 |
|                     | LISTAGEM DOS CONTRAT                                                             | OS EN ABERTO E QUE NECESSI                                       | TAN DE ATEST     | O PARA A UNIDAD       | E SELECIONADA ACIN     | 10                    | 11 |
| imero               | Tipo                                                                             | Contratado                                                       |                  |                       |                        |                       | 18 |
| 2014                | Despesa (Despesas centralizadas)                                                 | 82.949.652/0001-31 - ONDRE                                       | EPSB-SERVICO D   | E GUARDA E VIGILANO   | DIA LTDA               | 0                     |    |
| 2018                | Despesa (Despesas centralizadas)                                                 | 11540620415 - EMPRESA BR                                         | RASILEIRA DE CO  | MUNICAÇÃO S.A         |                        | 3                     |    |
| 2018                | Despesa (Despesas centralizadas)                                                 | 16.527.732/0001-74 - FASSU                                       | IS SERVICOS PRO  | FISSIONAIS E DIVERS   | SOS EIRELI             | 0                     |    |
| 2018                | Despesa (Despesas centralizadas)                                                 | 83.843.912/0007-48 - INSTIT                                      | UTO EUVALDO LO   | DI DE SANTA CATARIN   | NA .                   | 0                     |    |
| / 2018              | Despesa (Despesas centralizadas)                                                 | 34.028.316/0028-23 - EMPRE                                       | ESA BRASILEIRA I | DE CORREIOS E TELE    | GRAFOS                 | 9                     |    |
| / 2018              | Despesa (Despesas centralizadas)                                                 | 08.597.719/0002-44 - COLON                                       | MBO ENCADERNA    | COES LTDA - ME - FILI | AL                     | 9                     |    |
| / 2018              | Despesa (Despesas centralizadas)                                                 | 03.814.774/0001-44 - CANAE                                       | DENSE - ADMINIS  | TRACAO E SERVICOS I   | LTDA - EPP             |                       |    |
| 2019                | Despesa (Despesas centralizadas)                                                 | 11024500001 - IMPRENSA N                                         | IACIONAL         |                       |                        | 9                     | Se |
| ) / 2019            | Despesa (Despesas centralizadas)                                                 | 08.597.719/0002-44 - COLON                                       | MBO ENCADERNA    | COES LTDA - ME - FILI | AL                     | 0                     |    |
|                     |                                                                                  | << Volta                                                         | r ao Menu        |                       |                        |                       |    |
|                     |                                                                                  |                                                                  |                  |                       |                        |                       | 1  |

### Clicar em: Inserir nova ficha de acompanhamento e Atestado de Execução de Contrato

| IFC - SIPAC - Si                                      | stema Integrae                                               | do de Patrimônio, Adm                                          | ninistração e Contratos Aj                                                                                                    | uda?   Tempo de Ses    | são: 01:30 MUDAR I        | DE SISTEMA V SA                                                                                  |
|-------------------------------------------------------|--------------------------------------------------------------|----------------------------------------------------------------|----------------------------------------------------------------------------------------------------|------------------------|---------------------------|--------------------------------------------------------------------------------------------------|
| GEOVANA ANTUNES                                       |                                                              |                                                                | Orçamento: 2020                                                                                                    | 🍘 Módulos              | 🍅 Caixa Postal            | 🍗 Abrir Chamado                                                                                  |
| 🔮 GABINETE - LUZERNA                                  | (11.01.11.01.01)                                             |                                                                |                                                                                                    | 📲 Portal Admin.        | 👷 Alterar senha           | 🚆 Mesa Virtual                                                                                   |
| PORTAL ADMINIS                                        | TRATIVO > E                                                  | NVIAR FICHA DE AC                                              | OMPANHAMENTO                                                                                                    |                        |                           |                                                                                                  |
|                                                       |                                                              |                                                                |                                                                                                    |                        |                           |                                                                                                  |
|                                                       | Se desejar env                                               | /ia <mark>r uma nova Ficha de</mark> /                         | Acompanhamento e Atestado da Execu                                                                                                    | ção para este contrato | o, clique no link abaixo: |                                                                                                  |
|                                                       |                                                              | Inserir Nova Fic                                               | ha de Acompanhamento e Atestado da                                                                                                    | Execução de Contrat    | 0                         |                                                                                                  |
|                                                       |                                                              |                                                                | · · · · · · · · · · · · · · · · · · ·                                                                                                    | ,                      |                           |                                                                                                  |
|                                                       |                                                              | INFORMAÇÕES                                                    | GERAIS DO CONTRATO / UNI                                                                                                    | DADE BENEFICIAD        | A                         |                                                                                                  |
| lúmero do Contrato:                                   | 18/2018                                                      |                                                                |                                                                                                    | Licitação: PR - 8/     | 2018                      |                                                                                                  |
| ipo do Contrato:                                      | Despesa (Desp                                                | pesas centralizadas)                                           | Subtipo                                                                                                    | do Contrato: NENHU     | JM                        |                                                                                                  |
| status:                                               | ABERTO                                                       |                                                                | ~                                                                                                    |                        | ~                         |                                                                                                  |
| )bjeto do Contrato:                                   | CONTRATAÇÃO                                                  | DE EMPRESA ESPECIA                                             | LIZADA PARA PRESTAÇÃO DE SERVIÇO                                                                                                    | OS TERCEIRIZADOS R     | ECEPÇAO PARA O IFC -      | CAMPUS LUZERNA                                                                                   |
| ontratado:<br>Jata de Início:                         | 03.814.774/00                                                | JOI-44 - CANADENSE -                                           | ADMINISTRACAO E SERVICOS LIDA - I                                                                                                    | de Término: 31/10/     | 2020 (Original: 31/10/    | 2019)                                                                                            |
| Jnidade Beneficiada:                                  | CAMPUS LUZE                                                  | RNA (11.01.11)                                                 | Data                                                                                                    | de rennino. 51/10/     | 2020 (Original: 51/10/    | 2015)                                                                                            |
|                                                       | _                                                            |                                                                | Visualizar 😾 Alterar/Enviar 🧕<br>LISTAGEM DAS FICHAS JÁ CADAST                                                                                                    | Remover                |                           |                                                                                                  |
| Mês                                                   | Ano                                                          | Status                                                         | Responsáveis                                                                                                    |                        |                           |                                                                                                  |
| Novembro                                              | 2018                                                         | ENVIADO                                                        | Cadastro: GEOVANA ANTUNES<br>Envio: GEOVANA ANTUNES                                                                                                    |                        |                           | <u>11</u>                                                                                        |
| Jezembro                                              | 2018                                                         | ENVIADO                                                        | Cadastro: GEOVANA ANTUNES<br>Envio: GEOVANA ANTUNES                                                                                                    |                        |                           | 12                                                                                               |
| laneiro                                               | 2019                                                         | ENVIADO                                                        | Cadastro: MAIARA RAISER SUHNEL BES<br>Envio: MAIARA RAISER SUHNEL BESS                                                                                                    | SS                     |                           | 23                                                                                               |
|                                                       |                                                              |                                                                |                                                                                                    |                        |                           | (m)                                                                                              |
| Fevereiro                                             | 2019                                                         | ENVIADO                                                        | Envio: GEOVANA ANTUNES                                                                                                    |                        |                           |                                                                                                  |
| Fevereiro<br>Março                                    | 2019<br>2019                                                 | ENVIADO                                                        | Cadastro: GEOVANA AN IONES<br>Envio: GEOVANA ANTUNES<br>Cadastro: GEOVANA ANTUNES<br>Envio: GEOVANA ANTUNES                                                                                                    |                        |                           |                                                                                                  |
| ≂evereiro<br>Aarço<br>\bril                           | 2019<br>2019<br>2019                                         | ENVIADO<br>ENVIADO<br>ENVIADO                                  | Cadastro: GEOVANA ANTUNES<br>Envio: GEOVANA ANTUNES<br>Cadastro: GEOVANA ANTUNES<br>Envio: GEOVANA ANTUNES<br>Cadastro: MAIARA RAISER SUHNEL BES<br>Envio: MAIARA RAISER SUHNEL BESS                                                                                                    | 55                     |                           |                                                                                                  |
| evereiro<br>Aarço<br>Ibril<br>Taio                    | 2019<br>2019<br>2019<br>2019<br>2019                         | ENVIADO<br>ENVIADO<br>ENVIADO<br>ENVIADO                       | Cadastro GEOVANA ANTUNES<br>Envio: GEOVANA ANTUNES<br>Cadastro: GEOVANA ANTUNES<br>Envio: GEOVANA ANTUNES<br>Cadastro: MAIARA RAISER SUHNEL BES<br>Cadastro: MAIARA RAISER SUHNEL BESS<br>Envio: MAIARA RAISER SUHNEL BESS                                                                                   | 55                     |                           |                                                                                                  |
| revereiro<br>Narço<br>Ibril<br>Naio<br>unho           | 2019<br>2019<br>2019<br>2019<br>2019<br>2019                 | ENVIADO<br>ENVIADO<br>ENVIADO<br>ENVIADO<br>ENVIADO            | Cadatro: GEOVANA ANTUNES<br>Enviro: GEOVANA ANTUNES<br>Enviro: GEOVANA ANTUNES<br>Enviro: GEOVANA ANTUNES<br>Cadatro: MARAA ANTUNES<br>Enviro: MAIRAA RAISER SUHNEL BESS<br>Cadatro: MARAA RAISER SUHNEL BESS<br>Cadatro: CEOVANA ANTUNES<br>Enviro: GALORA ANTUNES                                          | 55                     |                           | 2<br>3<br>3<br>3<br>3<br>2<br>3<br>3<br>3<br>3<br>3<br>3                                         |
| revereiro<br>Março<br>Abril<br>Maio<br>Junho<br>Julho | 2019<br>2019<br>2019<br>2019<br>2019<br>2019<br>2019<br>2019 | ENVIADO<br>ENVIADO<br>ENVIADO<br>ENVIADO<br>ENVIADO<br>ENVIADO | Cadatro: GEOVANA ANTUNES<br>Enviro, GEOVANA ANTUNES<br>Cadatro: GEOVANA ANTUNES<br>Enviro, GEOVANA ANTUNES<br>Cadatro: MAAPA ANISER SUHNEL BES<br>Cadatro: MAAPA ANISER SUHNEL BESS<br>Cadatro: MAAPA ANISER SUHNEL BESS<br>Cadatro: GEOVANA ANTUNES<br>Cadatro: GEOVANA ANTUNES<br>Cadatro: GEOVANA ANTUNES | 55                     |                           | 2<br>2<br>2<br>2<br>2<br>3<br>2<br>2<br>2<br>2<br>2<br>2<br>2<br>2<br>2<br>2<br>2<br>2<br>2<br>2 |

# Preencher os dados necessários referente a cada serviço. **Clicar em:** Enviar.

| oprigatorias. Caso a<br>contratos.              | iguma informação dos contratados da uni                                                                                                    | dade nao esteja correta, por ra                                                                                  | avor, entrar em contato com a unidade responsavel pela gestão dos                                                                                                    |
|-------------------------------------------------|----------------------------------------------------------------------------------------------------|----------------------------------------------------------------------------------------------------|----------------------------------------------------------------------------------------------------|
|                                                 |                                                                                                    | Exibir Contratados 🛛 👍: O                                                                                        | cultar Contratados                                                                                                    |
|                                                 | Informações                                                                                                    | GERAIS DO CONTRATO                                                                                               | / UNIDADE BENEFICIADA                                                                                                    |
| Número do Contrato:                             | : 21/2019                                                                                                    |                                                                                                    | Licitação: DL - 8/2019 - Inciso I                                                                                                    |
| Tipo do Contrato:                               | Despesa (Despesas centralizadas)                                                                                                    | Su                                                                                                    | ibtipo do Contrato: NENHUM                                                                                                    |
| Status:                                         | ABERTO                                                                                                    |                                                                                                    |                                                                                                    |
| Objeto do Contrato:                             | O CONTRATO TEM POR OBJETO A AQUIS<br>DA REDE DE EDUCAÇÃO BÁSICA PÚBLIO<br>ESPECIFICAÇÕES CONSTANTES NO EDI<br>CONTRATADO, OS QUAIS INTEGRAM O | SIÇÃO DE GÊNEROS ALIMENTÍ<br>CA, EM ATENDIMENTO AO PRO<br>TAL DE CHAMADA PÚBLICA Nº<br>PRESENTE CONTRATO, INDEPI | CIOS DA AGRICULTURA FAMILIAR PARA ALIMENTAÇÃO ESCOLAR DE ALUNOS<br>IGRAMA NACIONAL DE ALIMENTAÇÃO ESCOLAR – PNAE, CONFORME<br>201/2019, SEUS ANEXOS E O PROJETO DE VENDA APRESENTADO PELO<br>ENDENTEMENTE DE TRANSCRIÇÃO.                                          |
| Contratado:                                     | 07.591.970/0001-58 - COOPERATIVA D                                                                                                    | E AGRICULTORES FAMILIARES                                                                                        | DE ARROIO TRINTA - COOPERTRINTA                                                                                                    |
| Data de Início:                                 | 13/11/2019                                                                                                    |                                                                                                    | Data de Término: 12/11/2020 (Original: 12/11/2020)                                                                                                    |
| Unidade Beneficiada                             | : CAMPUS LUZERNA (11.01.11)                                                                                                    |                                                                                                    |                                                                                                    |
| CONTRATADOS E                                   | DA UNIDADE 🦊                                                                                                    |                                                                                                    |                                                                                                    |
|                                                 | FICHA DE ACOMPA                                                                                                    | NHAMENTO E ATESTADO                                                                                              | DA EXECUÇÃO DE CONTRATO                                                                                                    |
|                                                 | Períod                                                                                                    | o: 🖈 Fevereiro 🔻 2020                                                                                            | <b>T</b>                                                                                                    |
| Nota Fiscal:<br>As cláusulas o<br>Eventuais Oco | Prestação de Serviço Integra<br>contratuais foram cumpridas integralment<br>DRRÊNCIAS NO PERÍODO<br>Ateste refere-se as notas fisc            | al: * • Sim • Não<br>*4338<br>e: * • Sim • Não<br>nais 4338, 4339, 4341, 4343, 4                                 | Caso tenha mais de uma nota no mês, informar uma nota neste<br>campo e as demais notas informar em "ocorrências no período".<br>Será necessário preencher o campo "providências adotadas".<br>(Pode ser preenchido com as mesmas informações do campo<br>anterior) |
| Ocorrências i                                   | no Período:<br>Ateste refere-se as notas fisc                                                                                                 | ais 4338, 4339, 4341, 4343, 4                                                                                    | 1348.                                                                                                    |
| Providências                                    | s Adotadas:                                                                                                    |                                                                                                    |                                                                                                    |
| Observação: Caso ha<br>próxima fatura.          | ja solicitação de glosa, a mesma será                                                                                                    | i solicitada na fatura do mê                                                                                     | s subsequente, portanto, faz-se necessário sua verificação na                                                                                                    |
|                                                 | CONFIR                                                                                                    | ME SUA SENHA                                                                                                    |                                                                                                    |
|                                                 | 5                                                                                                    | enha: *                                                                                                    |                                                                                                    |
|                                                 | 2                                                                                                    |                                                                                                    |                                                                                                    |
|                                                 | E                                                                                                    | << Voltar Gravar Enviar                                                                                          | Cancelar                                                                                                    |
|                                                 |                                                                                                    | Portal Administrati                                                                                              | vo                                                                                                    |
| SIPAC                                           | 1 Diretoria de Tecnologia da Informação - (4)                                                                                                 | 7) 3331-7800   Copyright @ 2005                                                                                  | 5-2020 - UFRN - 1boss-sipac-02.sig.ifc.edu.br.sipac02 - v5.3.0.c                                                                                                    |

Após enviar o ateste, **clicar em:** visualizar o mês desejado

**Clicar em:** imprimir e salvar em pdf conforme exemplo (**Ateste Fiscal Ref.02-2020**) Enviar por e-mail para Gestão de Contratos (<u>contratos.luzerna@ifc.edu.br</u>)

| BIANCA RADEL MARTI                     | NS SIMON                                                                                                    |                                                                                             |                                       | Orçamento: 2020                          | 🎯 Módulos               | 🍏 Caixa Postal                | 🍗 Abrir Chamado                                          |  |
|----------------------------------------|----------------------------------------------------------------------------------------------------|---------------------------------------------------------------------------------------------|---------------------------------------|------------------------------------------|-------------------------|-------------------------------|----------------------------------------------------------|--|
| 🖓 LUZERNA-C.SERV IN                    | I SUP E ACO                                                                                                    | MP EDUCACION (11.01.1                                                                       | 11.17)                                |                                          | 🔩 Portal Admin.         | 🔗 Alterar senha               | 🚆 Mesa Virtual                                           |  |
| PORTAL ADMINI                          | STRATIVO                                                                                                    | > ENVIAR FICHA                                                                              | DE ACOMPANHAMEN                       | го                                       |                         |                               |                                                          |  |
|                                        | Se desei                                                                                                    | iar enviar uma nova Fi                                                                      | cha de Acompanhamento                 | e Atestado da Execu                      | cão para este contrat   | o, clique no link abaixo      |                                                          |  |
|                                        |                                                                                                    | Inserir f                                                                                   | Nova Ficha de Acompanhi               | amento e Atestado da                     | Execução de Contrat     | 0                             |                                                          |  |
|                                        |                                                                                                    |                                                                                             |                                       |                                          |                         |                               |                                                          |  |
|                                        | 04 (004.0                                                                                                    | INFORM                                                                                      | IAÇOES GERAIS DO (                    | LONTRATO / UNI                           | DADE BENEFICIAL         |                               |                                                          |  |
| vumero do Contrato<br>Tino do Contrato | 21/2019<br>Decessor                                                                                                    | (Deserves seated land                                                                       | >                                     | Cubling                                  | Licitação: DL - 8/      | 2019 - Inciso I               |                                                          |  |
| lipo do Contrato:                      | Despesa                                                                                                    | (Despesas centralizada                                                                      | as)                                   | Subtipo d                                | io Contrato: NENHU      | m                             |                                                          |  |
| Objeto do Contrato:                    | ADENIU<br>O CONTRATO TEM POR OBJETO A AQUISIÇÃO DE GÊNEROS ALIMENTÍCIOS DA AGRICULTURA FAMILLAR PARA ALIMENTAÇÃO ESCULAR DE ALU<br>DA REDE DE EDUCAÇÃO BÁSICA PÚBLICA, EM ATENDIMENTO AO PROGRAMA MACIONAL DE ALIMENTAÇÃO ESCULAR DE ALU<br>CONTRATÃO, DO SUMSI INTEGRAM O PRESENTE CONTRATO. INDEPENDÊNTEMENTE DE TRANSCRIZÃO, DE VEIDA ARRESENTADO FL.<br>CONTRATÃO, DO SUMSI INTEGRAM O PRESENTE CONTRATO. INDEPENDÊNTEMENTE DE TRANSCRIZÃO, DE VEIDA ARRESENTADO FL. |                                                                                             |                                       |                                          |                         |                               | ÃO ESCOLAR DE ALUNO<br>NAE, CONFORME<br>IPRESENTADO PELO |  |
| Contratado:                            | 07.591.9                                                                                                    | 07.591.970/0001-58 - COOPERATIVA DE AGRICULTORES FAMILIARES DE ARROIO TRINTA - COOPERTRINTA |                                       |                                          |                         |                               |                                                          |  |
| Data de Início:                        | 13/11/20                                                                                                    | 19                                                                                          |                                       | Data                                     | de Término: 12/11/      | 2020 (Original: 12/11/        | 2020)                                                    |  |
| Unidade Beneficiada                    | : CAMPUS                                                                                                    | LUZERNA (11.01.11)                                                                          |                                       |                                          |                         |                               |                                                          |  |
|                                        |                                                                                                    | Somente                                                                                     | é permitido Alterar/Remo              | over os itens que estã<br>Alterar/Enviar | o com status GRAVAL     | 00.                           |                                                          |  |
|                                        |                                                                                                    |                                                                                             | LISTAGEM DAS                          | FICHAS JÁ CADAST                         | RADAS                   |                               |                                                          |  |
| Mês                                    | Ano                                                                                                    | Status                                                                                      | Responsáveis                          |                                          |                         |                               |                                                          |  |
| Fevereiro                              | 2020                                                                                                    | ENVIADO                                                                                     | Cadastro: BIANCA<br>Envio: BIANCA RAI | RADEL MARTINS SIMO<br>DEL MARTINS SIMON  | N                       |                               |                                                          |  |
|                                        |                                                                                                    |                                                                                             | << V                                  | oltar Cancelar                           |                         |                               |                                                          |  |
|                                        |                                                                                                    |                                                                                             |                                       |                                          |                         |                               |                                                          |  |
|                                        |                                                                                                    |                                                                                             | Porta                                 | l Administrativo                         |                         |                               |                                                          |  |
|                                        |                                                                                                    |                                                                                             |                                       |                                          |                         |                               |                                                          |  |
| SIF                                    | AC   Diretori                                                                                                    | ia de Tecnologia da Infor                                                                   | mação - (47) 3331-7800   (            | Copyright © 2005-2020                    | - UFRN - jboss-sipac-02 | l.sig.ifc.edu.br.sipac02 - v? | 5.3.0.d                                                  |  |
|                                        |                                                                                                    |                                                                                             |                                       |                                          |                         |                               |                                                          |  |
|                                        |                                                                                                    |                                                                                             |                                       |                                          |                         |                               |                                                          |  |
|                                        |                                                                                                    |                                                                                             |                                       |                                          |                         |                               |                                                          |  |

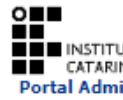

# O INSTITUTO FEDERAL SISTEMA INTEGRADO DE PATRIMÔNIO, ADMINISTRAÇÃO E CATARINENSE Portal Administrativo INSTITUTO FEDERAL CATARINENSE POrtal Administrativo

#### FICHA DE ACOMPANHAMENTO E ATESTADO DA EXECUÇÃO DO CONTRATO

| I                      | NFORMAÇÕES GERAIS D                                                                                                    | O CONTRATO / UNIDADE BENEFICIADA                      |  |  |  |  |  |
|------------------------|----------------------------------------------------------------------------------------------------|-------------------------------------------------------|--|--|--|--|--|
| Número do Contrato:    | 18/2018                                                                                                    | Licitação: PR - 8/2018                                |  |  |  |  |  |
| Tipo do Contrato:      | Despesa (Despesas<br>centralizadas)                                                                                        | Subtipo do Contrato: NENHUM                           |  |  |  |  |  |
| Status:                | ABERTO                                                                                                    |                                                       |  |  |  |  |  |
| Objeto do Contrato:    | ato: CONTRATAÇÃO DE EMPRESA ESPECIALIZADA PARA PRESTAÇÃO DE SERVIÇOS<br>TERCEIRIZADOS RECEPÇÃO PARA O IFC - CAMPUS LUZERNA |                                                       |  |  |  |  |  |
| Contratado:            | 03.814.774/0001-44 - (                                                                                                    | CANADENSE - ADMINISTRACAO E SERVICOS LTDA - EPP       |  |  |  |  |  |
| Data de Início:        | 01/11/2018                                                                                                    | Data de Término: 31/10/2020 (Original:<br>31/10/2019) |  |  |  |  |  |
| Unidade Beneficiada    | CAMPUS LUZERNA (11.                                                                                                    | 01.11)                                                |  |  |  |  |  |
|                        | INFO                                                                                                    | rmações da Ficha                                      |  |  |  |  |  |
| Status: ENVIADO        |                                                                                                    |                                                       |  |  |  |  |  |
| Período: Fevereiro / 2 | 020                                                                                                    | Responsável pelo Envio: MAIARA RAISER SUHNEL BESS     |  |  |  |  |  |
| Nota Fiscal: maiara.ra | iser                                                                                                    |                                                       |  |  |  |  |  |
| As clausulas contrati  | iais foram cumpridas i                                                                                                    | ntegralmente pela empresa contratada? SIM             |  |  |  |  |  |
| Cláusulas do Cont      | trato                                                                                                    |                                                       |  |  |  |  |  |
| C NC Cláusula          |                                                                                                    |                                                       |  |  |  |  |  |
| ✓ N.º 1 - IMR -        | Indicador 01 - Uso dos E                                                                                                   | PI's e uniformes.                                     |  |  |  |  |  |
| 🗹 🗌 N.º 2 - IMR -      | Indicador 02 - Tempo de                                                                                                    | resposta às solicitações da contratante.              |  |  |  |  |  |
| ✓ N.º 3 - IMR -        | Indicador 03 - Atraso no                                                                                                   | pagamento de salários e outros benefícios.            |  |  |  |  |  |
| M.º 4 - IMR -          | Indicador 04 - Avaliação                                                                                                   | da qualidade dos serviços prestados.                  |  |  |  |  |  |
| 🗹 🗌 N.º 5 - Atend      | imento das cláusulas do o                                                                                                  | contrato e do termo de referência.                    |  |  |  |  |  |
| C - Cumpridas / NC - N | lão Cumpridas                                                                                                    |                                                       |  |  |  |  |  |
| At-at-                 | - famous intermediates to                                                                                                  | analysis and shakenda analysis as association         |  |  |  |  |  |

Atesto que os serviços foram integralmente prestados, nada obstando quanto ao respectivo pagamento constantes das notas fiscais acima referidas? SIM Prestação de Serviço Integral:

SIM

(Assinado digitalmente em 03/03/2020 10:38) MAIARA RAISER SUHNEL BESS(049.308.689-71)

| Voltar SIPAC   Diretoria de Tecnologia da Informação - (47) 3331-7800   Copyright ©<br>2005-2020 - UFRN - jboss-sipac-02.sig.ifc.edu.br.sipac02 | Imprimir 👜 |
|----------------------------------------------------------------------------------------------------|------------|
|----------------------------------------------------------------------------------------------------|------------|

### Gerar o Relatório de Ateste

Acessar Portal Administrativo – Contratos – Enviar Ficha de acompanhamento Selecionar a empresa Clicar em visualizar o mês desejado Salvar em pdf Enviar por e-mail para Gestão de Contratos

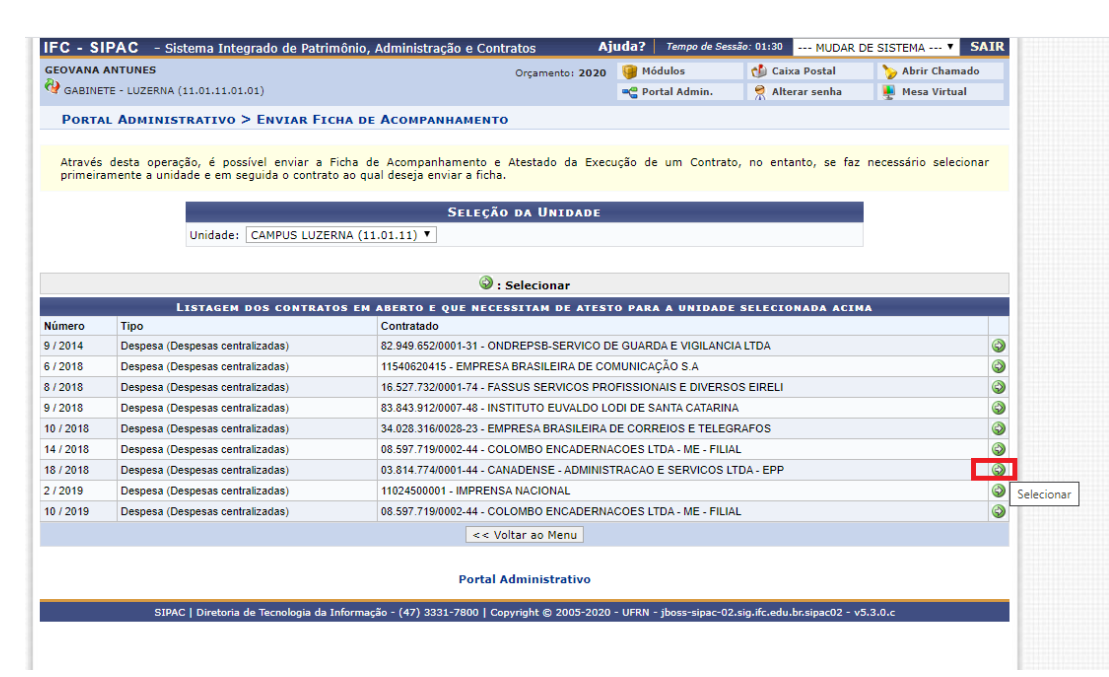

| 🖾 Visualizar 🛛 🕏 Alterar/Enviar 💿 Remover |      |         |                                                                         |          |  |  |  |
|-------------------------------------------|------|---------|-------------------------------------------------------------------------|----------|--|--|--|
| 1âe                                       | Ano  | Statue  | LISTAGEM DAS FICHAS JÁ CADASTRADAS                                      |          |  |  |  |
| Novembro                                  | 2018 | ENVIADO | Cadastro: GEOVANA ANTUNES<br>Envio: GEOVANA ANTUNES                     |          |  |  |  |
| Dezembro                                  | 2018 | ENVIADO | Cadastro: GEOVANA ANTUNES<br>Envio: GEOVANA ANTUNES                     | <u></u>  |  |  |  |
| laneiro                                   | 2019 | ENVIADO | Cadastro: MAIARA RAISER SUHNEL BESS<br>Envio: MAIARA RAISER SUHNEL BESS | <b></b>  |  |  |  |
| evereiro                                  | 2019 | ENVIADO | Cadastro: GEOVANA ANTUNES<br>Envio: GEOVANA ANTUNES                     | <b></b>  |  |  |  |
| /larço                                    | 2019 | ENVIADO | Cadastro: GEOVANA ANTUNES<br>Envio: GEOVANA ANTUNES                     |          |  |  |  |
| Abril                                     | 2019 | ENVIADO | Cadastro: MAIARA RAISER SUHNEL BESS<br>Envio: MAIARA RAISER SUHNEL BESS | <b></b>  |  |  |  |
| Aaio                                      | 2019 | ENVIADO | Cadastro: MAIARA RAISER SUHNEL BESS<br>Envio: MAIARA RAISER SUHNEL BESS |          |  |  |  |
| lunho                                     | 2019 | ENVIADO | Cadastro: GEOVANA ANTUNES<br>Envio: GEOVANA ANTUNES                     |          |  |  |  |
| lulho                                     | 2019 | ENVIADO | Cadastro: GEOVANA ANTUNES<br>Envio: GEOVANA ANTUNES                     | <b></b>  |  |  |  |
| lulho                                     | 2019 | ENVIADO | Cadastro: GEOVANA ANTUNES<br>Envio: GEOVANA ANTUNES                     | <b></b>  |  |  |  |
| Agosto                                    | 2019 | ENVIADO | Cadastro: GEOVANA ANTUNES<br>Envio: GEOVANA ANTUNES                     | <b></b>  |  |  |  |
| Setembro                                  | 2019 | ENVIADO | Cadastro: MAIARA RAISER SUHNEL BESS<br>Envio: MAIARA RAISER SUHNEL BESS | <b>E</b> |  |  |  |
| Dutubro                                   | 2019 | ENVIADO | Cadastro: GEOVANA ANTUNES<br>Envio: GEOVANA ANTUNES                     | <u></u>  |  |  |  |
| lovembro                                  | 2019 | ENVIADO | Cadastro: MAIARA RAISER SUHNEL BESS<br>Envio: MAIARA RAISER SUHNEL BESS | <b></b>  |  |  |  |
| Dezembro                                  | 2019 | ENVIADO | Cadastro: GEOVANA ANTUNES<br>Envio: GEOVANA ANTUNES                     | <b></b>  |  |  |  |
| laneiro                                   | 2020 | ENVIADO | Cadastro: MAIARA RAISER SUHNEL BESS<br>Envio: MAIARA RAISER SUHNEL BESS | <b>E</b> |  |  |  |
| evereiro                                  | 2020 | ENVIADO | Cadastro: MAIARA RAISER SUHNEL BESS<br>Envio: MAIARA RAISER SUHNEL BESS |          |  |  |  |
|                                           |      |         | << Voltar Cancelar                                                      |          |  |  |  |

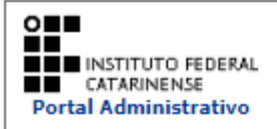

### FICHA DE ACOMPANHAMENTO E ATESTADO DA EXECUÇÃO DO CONTRATO

| Informações Gerais do Contrato / Unidade Beneficiada                                     |                                                                                                    |                                                       |
|------------------------------------------------------------------------------------------|----------------------------------------------------------------------------------------------------|-------------------------------------------------------|
| Número do Contrato                                                                       | : 18/2018                                                                                                    | Licitação: PR - 8/2018                                |
| Tipo do Contrato:                                                                        | Despesa (Despesas<br>centralizadas)                                                                                   | Subtipo do Contrato: NENHUM                           |
| Status:                                                                                  | ABERTO                                                                                                    |                                                       |
| Objeto do Contrato:                                                                      | CONTRATAÇÃO DE EMPRESA ESPECIALIZADA PARA PRESTAÇÃO DE SERVIÇOS<br>TERCEIRIZADOS RECEPÇÃO PARA O IFC - CAMPUS LUZERNA |                                                       |
| Contratado:                                                                              | 03.814.774/0001-44 -                                                                                                  | CANADENSE - ADMINISTRACAO E SERVICOS LTDA - EPP       |
| Data de Início:                                                                          | 01/11/2018                                                                                                    | Data de Término: 31/10/2020 (Original:<br>31/10/2019) |
| Unidade Beneficiada: CAMPUS LUZERNA (11.01.11)                                           |                                                                                                    |                                                       |
| Informações da Ficha                                                                     |                                                                                                    |                                                       |
| Status: ENVIADO                                                                          |                                                                                                    |                                                       |
| Período: Fevereiro / 2020 Responsável pelo Envio: MAIARA RAISER SUHNEL BESS              |                                                                                                    |                                                       |
| Nota Fiscal: maiara.raiser                                                               |                                                                                                    |                                                       |
| As clausulas contratuais foram cumpridas integralmente pela empresa contratada? SIM      |                                                                                                    |                                                       |
| Cláusulas do Contrato                                                                    |                                                                                                    |                                                       |
| C NC Cláusula                                                                            |                                                                                                    |                                                       |
| 🗹 🗌 N.º 1 - IMR - Indicador 01 - Uso dos EPI's e uniformes.                              |                                                                                                    |                                                       |
| 🗹 🗌 N.º 2 - IMR - Indicador 02 - Tempo de resposta às solicitações da contratante.       |                                                                                                    |                                                       |
| 🗹 🔲 N.º 3 - IMR - Indicador 03 - Atraso no pagamento de salários e outros benefícios.    |                                                                                                    |                                                       |
| 🗹 🗌 N.º 4 - IMR - Indicador 04 - Avaliação da qualidade dos serviços prestados.          |                                                                                                    |                                                       |
| N.º 5 - Atendimento das cláusulas do contrato e do termo de referência.                  |                                                                                                    |                                                       |
| C - Cumpridas / NC - Não Cumpridas                                                       |                                                                                                    |                                                       |
| Atesto que os serviços foram integralmente prestados, nada obstando quanto ao respectivo |                                                                                                    |                                                       |

pagamento constantes das notas fiscais acima referidas? SIM Prestação de Serviço Integral:

SIM

(Assinado digitalmente em 03/03/2020 10:38) MAIARA RAISER SUHNEL BESS(049.308.689-71)

Voltar SIPAC | Diretoria de Tecnologia da Informação - (47) 3331-7800 | Copyright © Impr 2005-2020 - UFRN - jboss-sipac-02.sig.ifc.edu.br.sipac02

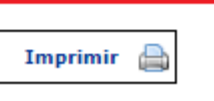